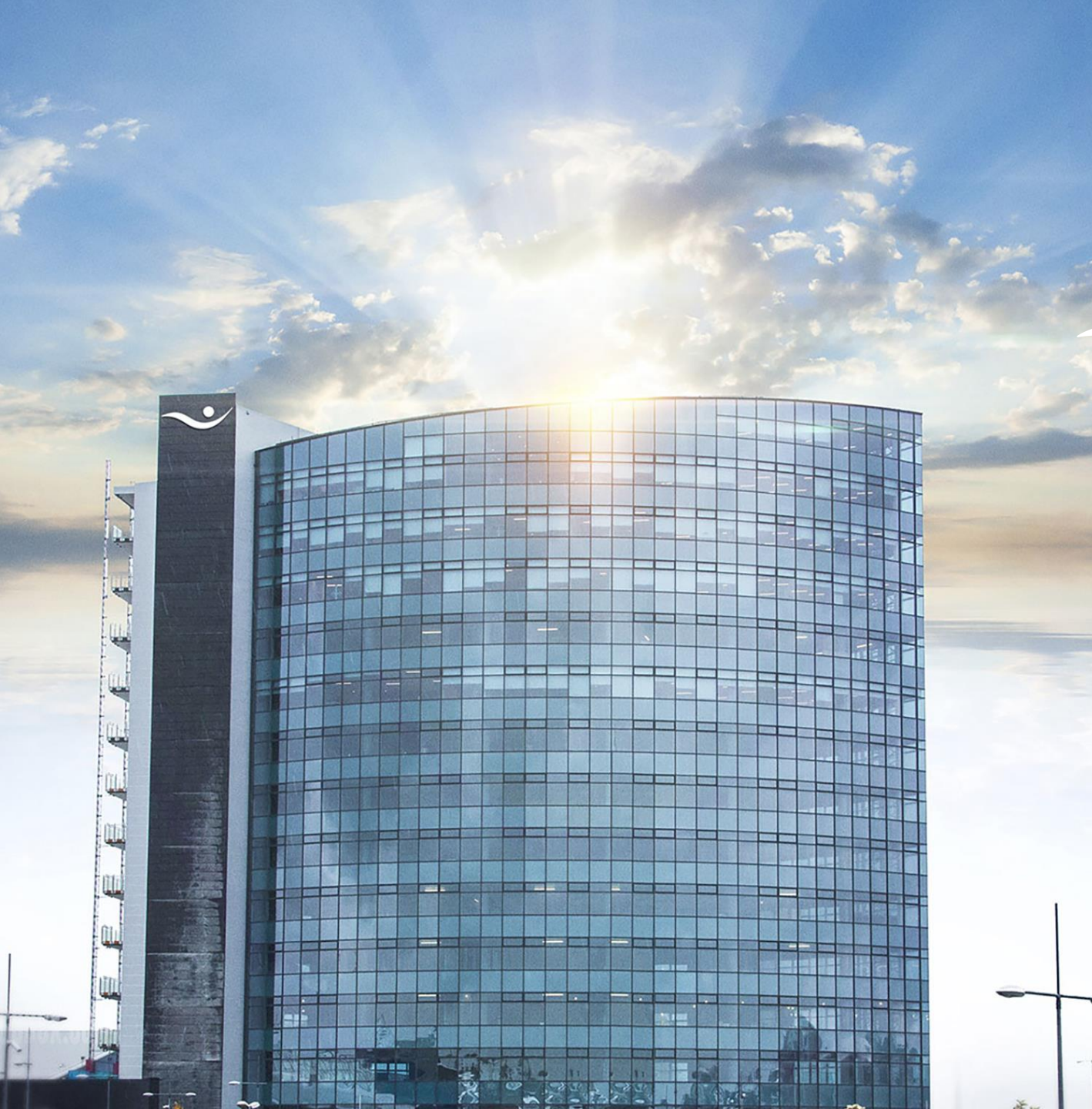

# International transfers

# Instructions for the online bank.

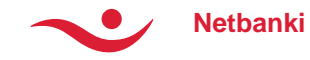

#### Int. transfers – New transfer

- Choose a recipient for the transfer from your list of recipients, or register the information for a new one by clicking "register foreign recipient".
  - Once the recipient has been chosen, information regarding bank account and IBAN/BIC will appear.
  - By default, a withdrawal account and a cost account will appear, but this can be altered at any time, by simply chosing different bank accounts from the list.
- Enter the amount.
- Choose a category for the transfer and write a note to the receiver.

| 💵 My page                          | 🖪 Statement                  | <b>≓</b> Payments               | Securities             | Int. transfers                                                                | L Collection                                     |
|------------------------------------|------------------------------|---------------------------------|------------------------|-------------------------------------------------------------------------------|--------------------------------------------------|
| Ay page<br>Statement               | New p                        | ayment                          |                        |                                                                               | 1 2 3                                            |
| ayments                            | S Witho                      | drawal is approx. 15.649        | ISK . Confirmed amou   | unt and currency quote is showr                                               | n in next step.                                  |
| Collection                         | My recipients                | s O Regi                        | ster foreign recipient | Amount FUR                                                                    |                                                  |
| nt. transfers                      | Elizabeth Sh                 | aw - SEPA UK - EUR              | *                      | 100                                                                           | Amount is in ISK                                 |
| Payments<br>Overview               | IBAN: GB20BA                 | RC20000050211958                |                        | Bank: BARCLAYS BANK PLC                                                       |                                                  |
| New payment                        | Withdrawal a                 | cc.                             |                        | Cost account                                                                  |                                                  |
| Overview<br>New                    | Sérkjör Test                 | 586-26-13200 (90.271.239        | ISK) *                 | Sérkjör Test 586-26-13200 (90.2                                               | 71.239 ISK) *                                    |
| Received payments<br>Payment files | Category                     |                                 |                        | Note to Receiver                                                              | 131 left of 135                                  |
| My recipients                      | 099 Other tra                | ade                             | w                      | test                                                                          |                                                  |
| My recipients                      | Int. transfers m             | ust be classified, according to | o Central bank rules.  |                                                                               | /                                                |
| ecurities                          |                              |                                 |                        | The Central bank requires a registrat<br>invoice/contract no. Do not use symb | ion of a transfer related<br>ols, such as ¿#\$?. |
| ettings                            |                              |                                 |                        |                                                                               |                                                  |
|                                    | <ul> <li>Add pays</li> </ul> | ment to payment file            |                        |                                                                               |                                                  |
|                                    |                              |                                 |                        |                                                                               |                                                  |

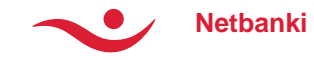

#### Int. transfers – New transfer

#### **Payment information:**

 The withdrawal amount will appear in ISK at a general rate. Transfers over 2,000,000 ISK will receive a special rate.

#### Category

 According to the Central Bank rules, all int. Transfers must be classified by chosing a category that describes the nature of the transfer. For further information, see link to the Central Bank.

#### Note to Receiver

 Make sure that the note is written in a language the receiver knows well. Maximum amount of letters are 135.

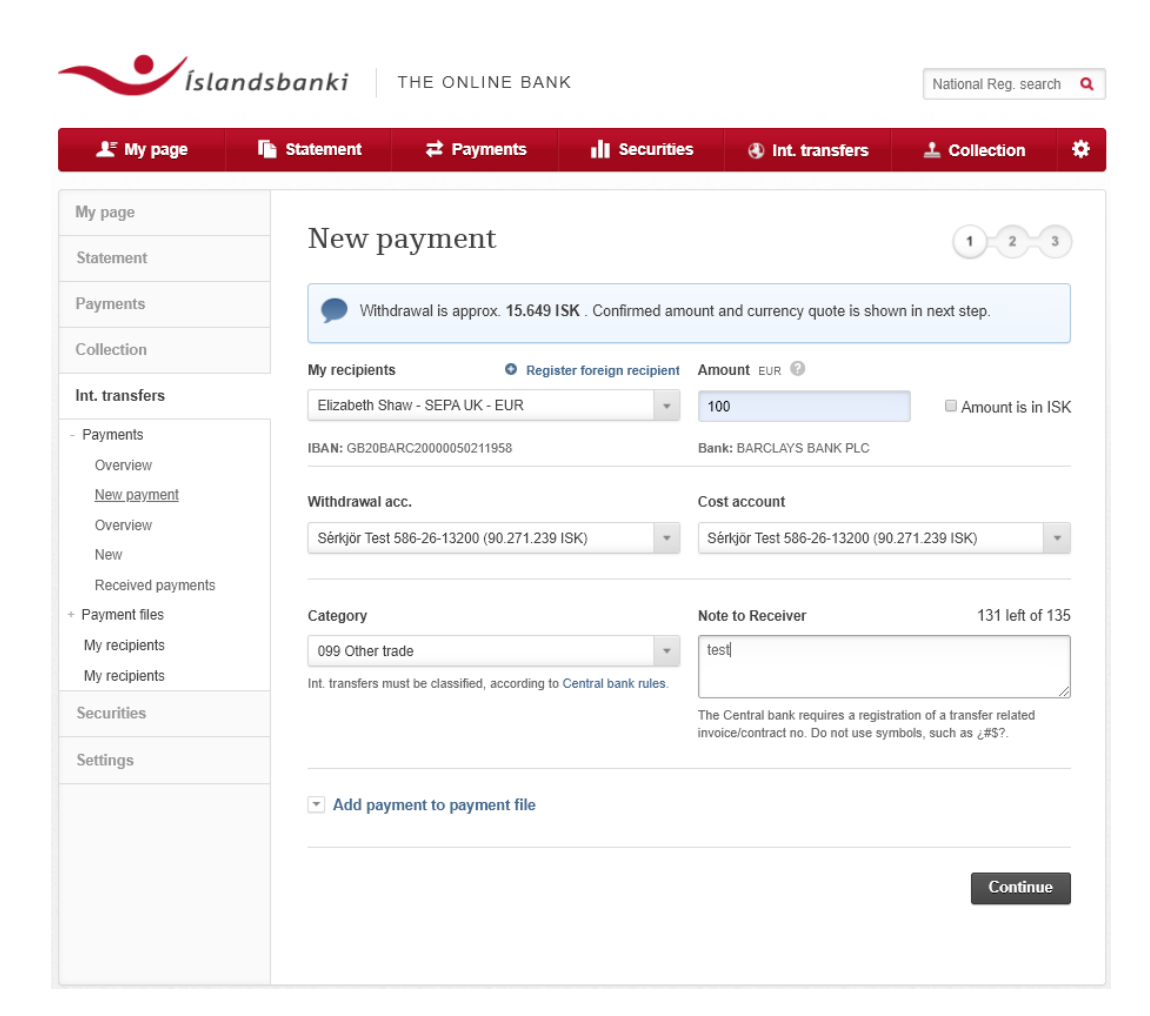

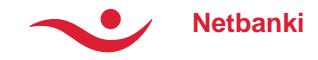

#### Int. transfer- Exchange rate offer

- An exchange rate offer will appear on top of the page and the offer lasts for 199 second. The count-down is visible.
- An overview of the information regarding the transfer:
  - Withdrawal account
  - Total Cost
  - The Recipient
  - The Payer
- It is important to read trought all the information.
- Tick the box to confirm being familiar to the Rules of the Central Bank on foreign exchange.
- Approve the transfer by clicking the **pay** button. To complete the process enter the security number.

| , my page        | in Supernent         | <b>₽</b> Payment                                    | s I Securities                                    | 🚯 Int. transfer                | s 上 Collection                       |
|------------------|----------------------|-----------------------------------------------------|---------------------------------------------------|--------------------------------|--------------------------------------|
| ge               |                      |                                                     |                                                   |                                |                                      |
| nent             | New p                | ayment                                              |                                                   |                                | <ul> <li>✓</li> <li>2</li> </ul>     |
| ients            | The ex               | change rate                                         | quote is valid for                                | a specific                     | <b>•</b> 26                          |
| tion             | period<br>Click on P | l only.<br>ay to approve the e                      | xchange rate before it exp                        | ires.                          | 6 20                                 |
| ansfers          |                      |                                                     |                                                   |                                |                                      |
| ents             | Int. tra             | ansfer                                              |                                                   |                                |                                      |
| rview            | Debited an           | nount                                               | 15.649 ISK                                        | Cross currency                 | ISK / EUR                            |
| <u>/ payment</u> | Amount               |                                                     | 100,00 EUR                                        | Exchange rate                  | 156,49                               |
| rview            | Total cost           |                                                     | 900 ISK                                           | Total payment                  | 16.549 ISK                           |
| V                |                      |                                                     |                                                   |                                |                                      |
| ceived payments  |                      |                                                     |                                                   |                                |                                      |
| nent files       | Payer                |                                                     |                                                   | Recipient                      |                                      |
| ecipients        | Gervi-Kíro           | n sf                                                | SSN 520800-9800                                   | Clearstream                    |                                      |
| ecipients        | Withdrawa            | lacc. (ISK)                                         | 0586-26-013200                                    | Bank                           | DEUTSCHE BANK AG                     |
| rities           | Cost accou           | unt (ISK)                                           | 0586-26-013200                                    | SWIFT                          | DEUTDEFFXXX                          |
| gs               |                      |                                                     |                                                   | Account                        | DE44 5007 0010 0938<br>2250 00 (EUR) |
|                  | Other                | information                                         |                                                   |                                |                                      |
|                  | Explanatio           | n                                                   | Test                                              | Time of registration           | 03.04.2020 10:49:34                  |
|                  | Category             |                                                     | 094 Transportation                                |                                |                                      |
|                  |                      |                                                     | of goods through<br>Iceland                       |                                |                                      |
|                  | Capital o            | control state:                                      | ment in accordar                                  | nce with the Fore              | eign Exchange Act                    |
|                  | and I will make      | r them. It is clear to me<br>sure to keep the recor | that the Central Bank and/or I<br>ds behind them. | slandsbanki hf. can at any tim | e require explanations for payme     |
|                  |                      |                                                     | Security nu                                       | imber                          |                                      |
|                  |                      |                                                     |                                                   |                                |                                      |
|                  |                      |                                                     |                                                   |                                |                                      |
|                  |                      |                                                     |                                                   |                                |                                      |
|                  | Cancel               | Edit                                                |                                                   |                                | Pa                                   |
|                  | More in              | formation                                           |                                                   |                                |                                      |
|                  |                      |                                                     |                                                   |                                |                                      |

Payments Collection

Int. transfe Payments

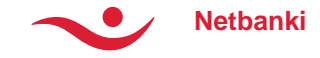

#### **Int. Transfer – New transfer**

-

- On the final page the transfer is confirmed.
- It is possible to print out a receipt.

| My page         | Statement     | <b>₽</b> Payments         | II Secu                                   | rities     | 🚯 Int. transfei       | rs 土 Collection           |
|-----------------|---------------|---------------------------|-------------------------------------------|------------|-----------------------|---------------------------|
| ge              |               |                           |                                           |            |                       |                           |
| ment            | New pa        | yment                     |                                           |            |                       | 1-1-                      |
| ents            | Paymer        | t has been registere      | d and will be exe                         | ecuted dur | ing opening hours of  | foreign exchange trading. |
| ction           | Paymen        | it status can be track    | ed here.                                  |            |                       |                           |
| ansfers         | Int tran      | efor                      |                                           |            |                       |                           |
| nents           |               | 5101                      |                                           |            | Cross currency        | ISK / FLIR                |
| erview          | Debited amou  | nt 15.                    | 049 ISK                                   |            | Exchange rate         | 156.49                    |
| w payment       | Total cost    | 100                       |                                           |            | Total payment         | 16.549 ISK                |
| erview          | Total cost    | 300                       | 5 IOK                                     |            |                       |                           |
| W               |               |                           |                                           |            |                       |                           |
| ceived payments | Paver         |                           |                                           |            | Recipient             |                           |
| ient files      | i uyci        |                           |                                           |            | Recipiciti            |                           |
| ecipients       | Gervi-Kíron s | if SS                     | N 520800-9800                             |            | Clearstream           |                           |
| ecipients       | Withdrawal ac | c. (ISK) 058              | 36-26-013200                              |            | Bank                  | DEUTSCHE BANK AG          |
| rities          | Cost account  | (ISK) 058                 | 36-26-013200                              |            | SWIFT                 | DEUTDEFFXXX               |
| igs             |               |                           |                                           |            | Account               | 2250 00 (EUR)             |
|                 | Other in      | formation                 |                                           |            |                       |                           |
|                 | Explanation   | Tes                       | st                                        |            | Time of registration  | 03.04.2020 10:49:34       |
|                 | Category      | 094<br>of <u>c</u><br>Ice | 4 Transportation<br>goods through<br>land |            | Transaction<br>number | 67744135                  |

5

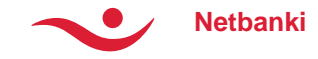

# Int. transfer – My Recipients

- The table shows all previous recipients that have been registered and saved.
- Detailed transfer information is available regarding each recipient.
- It is possible to edit information or delete a recipient. It is also possible to choose a recipient here to make transfer to. Click pay and the transfer page will appear.
- To register a new recipient click **New** at the bottom of the page.

| 🗜 My page                    | Statement | t <b>≓</b> Paym                                    | ents        | 🚯 Int. transfe                              | ers 📕 Secu        | rities     | 上 Collectio | n  |
|------------------------------|-----------|----------------------------------------------------|-------------|---------------------------------------------|-------------------|------------|-------------|----|
| page                         |           |                                                    |             |                                             |                   |            |             |    |
| ement                        | My        | recipients                                         |             |                                             |                   |            |             |    |
| ments                        | Q         | Search                                             |             |                                             |                   | Search     | Clear       |    |
| ection                       |           | odaron                                             |             |                                             |                   |            |             |    |
| transfers                    | N         | ame                                                | Bank        |                                             | IBAN              |            | Currency    |    |
| yments                       | ▼ A       | AA PROD-USD-Merrill<br>ommunications LLC           | U.S. BANK I | N.A.                                        | US170225026310    |            | USD         | := |
| yment files                  | · A       | AAAAAAAAAA                                         | U.S. BAN    |                                             | US170225026310    |            | USD         | := |
| / recipients<br>/ recipients | in c      | learstream                                         | DEUTSCHE    | BANK AG                                     | DE445007001009382 | 25000      | EUR         | := |
|                              | R         | Clearstream<br>Country<br>Luxembourg<br>ecipient b | ank         | street 1 Addres<br>E-mail<br>hjallidiego@gm | s 2<br>hail.com   | Luxembourg |             |    |
|                              |           | IBAN                                               |             | SWIFT                                       |                   | Bank       |             |    |
|                              |           | DE44500700100938225<br>City<br>FRANKFURT AM MAIN   | 000         | DEUTDEFFXX<br>Country<br>Germany            | x                 | DEUTSCHE B | ANK AG      |    |
|                              | Р         | ayment in                                          | forma       | ation                                       |                   |            |             |    |
|                              |           | D / K                                              |             | Daver's e mail                              |                   |            |             |    |

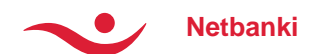

# Int. transfer – My Recipients

- Enter the information on the recipient and the recipient's bank.
- Simply enter the SWIFT code in the box and click search. The system should complete the fill-out of the bank information (IBAN, address etc).

| Viðskiptaba                             | anki viðtakanda                        |           |                |             |
|-----------------------------------------|----------------------------------------|-----------|----------------|-------------|
| Reikningur / IBAN                       | * SWIFT *                              |           | Banki *        |             |
|                                         | RBOSGB2112B                            |           | ROYAL BANK     | OF SCOTLAND |
| Borg *                                  | Land *                                 |           | Útibúanúmer (U | SA/CAN) 👔   |
| EDINBURGH                               | Bretland                               | *         |                |             |
|                                         |                                        |           | Leita          | Hreinsa     |
| SWIFT                                   | Banki                                  | Borg      | Land           | ×           |
| RBOSGB2112B                             | ROYAL BANK OF SCOTLAND PLC             | EDINBURGH | GB             |             |
| RBOSDEFFEQT                             | ROYAL BANK OF SCOTLAND PLC<br>(FRANKFU | FRANKFURT | AM MAIN DE     |             |
| BBBBBBBBBBBBBBBBBBBBBBBBBBBBBBBBBBBBBBB | DOVAL DAME OF OCOTI AND DLO            | CONDUDAU  | 00             | *           |

- If the SWIFT code is not already registeres in the data base it is possible to search by bank name, city or country.
- For ex. if the name The Royal Bank of Scotland is entered, a list of branches will appear. Then it is simple to choose a branch and the rest of the information will automatically be filled in.
- Click Save.
- Next time a transfer is conducted to this recipient, simply choose its name in the list of recipients and the rest is easy.

| ista            | masbanki    |                          |                   |              | Hulonui rtog. oola        |
|-----------------|-------------|--------------------------|-------------------|--------------|---------------------------|
| My page         | 📭 Statement | <b>₽</b> Payments        | Int. transfers    | I Securities | L Collection              |
| e               |             |                          |                   |              |                           |
| ent             | Name (a     | s displayed in the dropd | lown) *           |              |                           |
| nts             |             |                          |                   |              |                           |
| ion             | Recir       | ient                     |                   |              |                           |
| nsfers          | News        | iciit                    |                   | å ddas og 2  |                           |
| ents            | Name "      |                          | Address "         | Address z    |                           |
| ent files       |             |                          |                   |              |                           |
| ipients         | City *      |                          | Country *         | E-mail       |                           |
| i <u>pients</u> |             |                          |                   | Ψ            |                           |
| ies             |             |                          |                   |              |                           |
| S               | Recip       | ient bank                |                   |              |                           |
|                 | IBAN *      |                          | SWIFT *           | Bank *       |                           |
|                 |             |                          |                   |              |                           |
|                 | City *      |                          | Country *         | Branch no.   | (USA / CAN) 👩             |
|                 |             |                          |                   | Ŧ            |                           |
|                 |             |                          |                   |              |                           |
|                 |             |                          |                   | Search       | Clear                     |
|                 | Paym        | ent informatio           | n                 |              |                           |
|                 | Default     | vithdrawal acc.          | Default cost acc. | Default curr | ency *                    |
|                 |             | ¥                        |                   | *            | *                         |
|                 | Categor     | 1                        |                   | Paver's e.m  | ail                       |
|                 | Cutogo.     | ,                        |                   | - ayor o o n |                           |
|                 |             |                          |                   |              |                           |
|                 | Canc        | el                       |                   |              | Save                      |
|                 |             |                          |                   | s            | Indicates required field. |

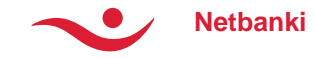

#### **Int. Transfer - Overview**

Trans. date (est.)

02.01.2020

- The Statement displays both received and sent int. transfers.
- It is possible to look for information regarding a transfer by time periods, amount, currency or status by clicking the advanced search.

| Date 🔻                      | Counterparty                 |                             | Reference                 | Currency                       | Amount   | Am. ISK              | Statu |
|-----------------------------|------------------------------|-----------------------------|---------------------------|--------------------------------|----------|----------------------|-------|
| 28.07.17                    | Audi Muenchen                | GmbH                        | CI0501072888-<br>46334010 | EUR                            | 6.268,08 | 6.268                | Done  |
| Int. trar                   | ısfer - depo                 | osit                        |                           |                                | 2 Ser    | nd 🛱 Pi              | rint  |
| Amount (EUF<br>Íslandsbanki | र)*<br>'s fee (EUR)          | 6.268,08<br>5,56            | Original a<br>Received    | amount (EUR)<br>I amount (EUR) | )*       | 6.268,08<br>6.268,08 |       |
| Payer (R                    | egister as recipient)        |                             | Re                        | cipient                        |          |                      |       |
| Audi Muenc<br>Bank          | hen GmbH<br>UNICRE<br>(HYPOV | DIT BANK AG<br>(EREINSBANK) | Sigu<br>Acco              | irður Sveinsso<br>Þunt         | 'n       | 0515-38-7110         | )37   |
| Other ir                    | ıformation                   |                             |                           |                                |          |                      |       |
|                             | ,                            | Erstatt. KautionKo          | 1Nr. 80253428             |                                |          |                      |       |
| Explanation                 |                              |                             |                           |                                | 0105     | 04070000             |       |

| ínt. transfer - d                                                      | isbursement                                 |                                                         | 🖂 Send 🛛 🖴 Print                                                                          |
|------------------------------------------------------------------------|---------------------------------------------|---------------------------------------------------------|-------------------------------------------------------------------------------------------|
| Payment (EUR)<br>Cost (ISK)                                            | 567,00<br>900,00                            | Cross currency<br>Exchange rate<br>Total payment        | EUR / GBP<br>0,85<br>77.622                                                               |
| Payer<br>Servi-Kiron sf<br>Withdrawal acc. (GBP)<br>Cost account (ISK) | 5208009800<br>586-38-101011<br>586-26-13200 | Recipient<br>Elizabeth Shaw<br>Bank<br>SWIFT<br>Account | (Register as recipient)<br>BARCLAYS BANK PLC<br>BARCGB22XXX<br>GB20BARC20000050211<br>958 |
| Other informat                                                         | ion                                         |                                                         |                                                                                           |
| Explanation<br>Category<br>Time of registration                        | testing<br>99<br>02.01.2020, kl. 14:19      | Email (Payer)<br>Email (Recipient)                      | brynja@isb.is<br>brynja@isb.is                                                            |

-

| 🗜 My page        | 🕒 Statem | ent                                          | <b>₽</b> Payments                                                                    | Int. transfer:     | s ili s           | ecurities        | ± c                  | ollection                              |
|------------------|----------|----------------------------------------------|--------------------------------------------------------------------------------------|--------------------|-------------------|------------------|----------------------|----------------------------------------|
| page             |          |                                              |                                                                                      |                    |                   |                  |                      |                                        |
| tement           | St       | ateme                                        | nt                                                                                   |                    |                   |                  |                      |                                        |
| ments            | С        | lient                                        |                                                                                      |                    |                   |                  |                      |                                        |
| ection           |          | Gervi-Kíron s                                | f                                                                                    | v                  |                   |                  |                      |                                        |
| transfers        |          |                                              |                                                                                      |                    |                   |                  |                      |                                        |
| vments           | •        | Adv. sear                                    | ch Q Search                                                                          |                    |                   | 5                | iearch               | Clear                                  |
| verview          |          |                                              | Today   Yesterday   \                                                                | Veek   Month   6 m | onths   2020   La | ast month   This | month                |                                        |
| ew               |          |                                              |                                                                                      |                    |                   |                  |                      |                                        |
| verview          |          | Date 🔻                                       | Counterparty                                                                         | Reference          | Currency          | Amount           | Am. ISK              | Status                                 |
| ew               | T        | 03.04.20                                     | Clearstream                                                                          |                    | EUR               | -100             | -15.649              | In process                             |
| eceived payments |          | 02.04.20                                     | lallikali                                                                            |                    | USD               | -3               | -430                 | In process                             |
| yment files      | W        | 02.04.20                                     | Abele Bertozzi S.P.A.                                                                |                    | USD               | -4               | -574                 | Not created                            |
| recipients       |          | 02.04.20                                     | lallikali                                                                            |                    | USD               | -3               | -430                 | Not created                            |
| recipients       |          | 02.04.20                                     | Abele Bertozzi S.P.A.                                                                |                    | USD               | -4               | -575                 | In process                             |
| urities          |          | 02.04.20                                     | lallikali                                                                            |                    | USD               | -3               | -431                 | In process                             |
|                  |          | 02.04.20                                     | Abele Bertozzi S.P.A.                                                                |                    | USD               | -4               | -575                 | In process                             |
|                  |          | 02.04.20                                     | lallikali                                                                            |                    | USD               | -3               | -431                 | In process                             |
| ings             | *        |                                              |                                                                                      |                    |                   | -4               | -575                 | In process                             |
| ings             | <b>v</b> | 02.04.20                                     | Abele Bertozzi S.P.A.                                                                |                    | USD               |                  |                      |                                        |
| ings             | •        | 02.04.20                                     | Abele Bertozzi S.P.A.<br>Iallikali                                                   |                    | USD               | -3               | -431                 | In process                             |
| ings             | •        | 02.04.20<br>02.04.20<br>02.04.20             | Abele Bertozzi S.P.A.<br>lallikali<br>Abele Bertozzi S.P.A.                          |                    | USD               | -3               | -431<br>-575         | In process<br>In process               |
| ings             | •        | 02.04.20<br>02.04.20<br>02.04.20<br>02.04.20 | Abele Bertozzi S.P.A.<br>Iallikali<br>Abele Bertozzi S.P.A.<br>Abele Bertozzi S.P.A. |                    | USD<br>USD<br>USD | -3<br>-4<br>-4   | -431<br>-575<br>-574 | In process<br>In process<br>In process |

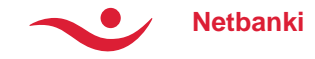

# Int. Transfer – The Receipt

- It is possible to find detailed information regarding each transfer.
- You can either choose to print out the receipt or send it by email.
- The receipts are available in three languages, Icelandic, English and Polish.
- The language is chosen by ticking the box at the top of the receipt page, after you click Print or Send.
- Information regarding the cost of the transfer is possible to hide by ticking the box "hide cost info and more".
- If sending the receipt by email, enter the email address. Otherwise, click Print.

| guage: OICE   ENG                                                                                                    | POL                                                                                 |                                                                                                    | Hide cost info and m                                                                          |
|----------------------------------------------------------------------------------------------------|-------------------------------------------------------------------------------------|----------------------------------------------------------------------------------------------------|-----------------------------------------------------------------------------------------------|
| Int. transfer - de                                                                                                    | posit                                                                               |                                                                                                    |                                                                                               |
| Amount (EUR)*<br>Íslandsbanki´s fee (EUR)                                                                                                    | 6.268,08<br>5,56                                                                    | Original amount (EUR)<br>Received amount (EUR                                                               | 6.268,08<br>)* 6.268,08                                                                       |
| Payer                                                                                                    |                                                                                     | Recipient                                                                                                   |                                                                                               |
| Audi Muenchen GmbH<br>Bank UNIC<br>(HYF                                                                                                    | CREDIT BANK AG<br>POVEREINSBANK)                                                    | Sigurður Sveinsso<br>Account                                                                                | n<br>0515-38-711037                                                                           |
| Other informatio                                                                                                    | on                                                                                  |                                                                                                    |                                                                                               |
| Explanation                                                                                                    | Erstatt. KautionKdN                                                                 | r. 80253428                                                                                                 | 010504070999                                                                                  |
| * According to payers bank. Isl                                                                                                    | andsbanki is not responsible                                                        | for this information.                                                                                       |                                                                                               |
|                                                                                                    |                                                                                     |                                                                                                    | 🛱 Prin                                                                                        |
| mail confirmation                                                                                                    |                                                                                     |                                                                                                    | A Prin                                                                                        |
| -mail confirmation                                                                                                    |                                                                                     |                                                                                                    | 🛆 Prin                                                                                        |
| -mail confirmation                                                                                                    | _                                                                                   | La                                                                                                    | guage: © ICE @ ENG © Pi<br>Hide cost info and more                                            |
| -mail confirmation<br>Send e-mail notification to<br>Int. transfer - di                                                                                                    | sbursement                                                                          | La                                                                                                    | guage: ⊚ ICE ⊛ ENG ⊚ Pr<br>Hide cost info and more                                            |
| -mail confirmation<br>Send e-mail notification to<br>Int. transfer - di<br>Payment (EUR)<br>Cost (ISK)                                                                                       | sbursement<br>567,00<br>900,00                                                      | Cross currency<br>Exchange rate<br>Total payment                                                            | EUR / GBP<br>0,85<br>77.622                                                                   |
| -mail confirmation<br>Send e-mail notification to<br>Int. transfer - di<br>Payment (EUR)<br>Cost (ISK)<br>Payer                                                                              | sbursement<br>567,00<br>900,00                                                      | Cross currency<br>Exchange rate<br>Total payment<br>Recipient                                               | EUR / GBP<br>0,85<br>77.622                                                                   |
| -mail confirmation<br>Send e-mail notification to<br>Int. transfer - di<br>Payment (EUR)<br>Cost (ISK)<br>Payer<br>Gervi-Kiron sf<br>Withdrawal acc. (GBP)<br>Cost account (ISK)             | sbursement<br>567,00<br>900,00<br>5208009800<br>586-38-101011<br>586-26-13200       | Cross currency<br>Exchange rate<br>Total payment<br>Recipient<br>Elizabeth Shaw<br>Bank<br>SWIFT<br>Account | LUR / GBP<br>0,85<br>77.522<br>BARCLAYS BANK PLC<br>BARCGB22XXX<br>GB20BARC2000005021<br>1958 |
| -mail confirmation -mail confirmation Send e-mail notification to Int. transfer - di Payment (EUR) Cost (ISK) Payer Gervi-Kiron sf Vifthdrawal acc. (GBP) Cost account (ISK) Other informati | sbursement<br>567,00<br>900,00<br>5208009800<br>586-38-101011<br>586-26-13200<br>on | Cross currency<br>Exchange rate<br>Total payment<br>Recipient<br>Elizabeth Shaw<br>Bank<br>SWIFT<br>Account | LUR / GBP<br>0.85<br>77.622<br>BARCLAYS BANK PLC<br>BARCGB22XXX<br>GB20BARC2000005021<br>1958 |

Date of debit

Time of registration

Trans. date (est.

02.01.2020, kl. 14:19 02.01.2020

02.01.2020

2 Send